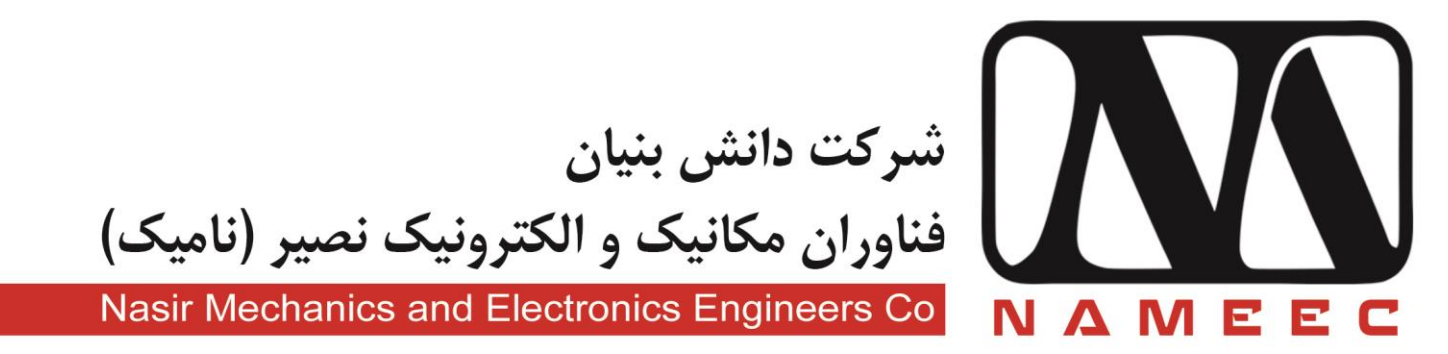

## دستور راه اندازی سیستم های آزمایشگاهی آموزشی نامیک

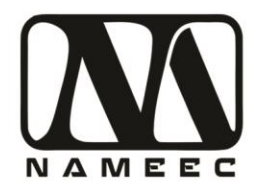

## سیستم کامپیوتر پیشنهادی

کامپیوتر پیشنهادی شرکت نامیک برای راه اندازی سیستم های آموزشی ES-XCS10 به شرح زیر است:

| قطعه                    | مشخصه                     |
|-------------------------|---------------------------|
| CPU                     | Intel Core i3(i5 or i7)   |
| Ram                     | 4GB(8GB)                  |
| HDD or SSD              | 120 Gb Free Space         |
| <b>Operating System</b> | Windows 7 Sp1 x64 Version |

## نصب نرم افزار

در ابتدا نرم افزار های زیر را برای راه اندازی دستگاه نصب نمایید:

نرم افزار متلب 2016b

Mathworks Matlab 2016b

در صورت دسترسی به اینترنت:

Microsoft Visual Studio 2015 with C++

در صورت عدم دسترسی به اینترنت:

Microsoft Visual Studio 2012

نرم افزار Arduino آخرین ورژن

Arduino-1.8.1-windows

پس از نصب نرم افزار فوق از طریق منوی Tools->Board->Board Manager آخرین نسخه گروه برد های Arduino SAM Boards(32-bits Arm Cortex-M3) را نصب کنید.

## تنظيمات

پس از نصب نرم افزار های فوق باید در صورت اتصال یکی از تجهیزات ES-XCS10 شرکت نامیک آدرس پورت سریال متصل بصورت تصویر زیر از نوع (Arduino Due(Programing port به صورت شکل زیر مشخص میشود. این آدرس باید درون برنامه های سیمولینک تنظیم شود. در صورتی که پورت مورد نظر مشخص نباشد از طریق روش موجود در سایت زیر اقدام کنید.

https://www.arduino.cc/en/Guide/ArduinoDue#toc4

تهران، خیابان دکترشریعتی، نرسیده به پل سیدخندان، دانشکده برق دانشگاه صنعتی خواجه نصیرالدین طوسی، مرکز رشد، ساختمان صنایع، طبقه اول، واحد ۱۲۰ Unit 120, 1th Floor, Technology Development Center, Faculty of Electrical Engineering, K.N. Toosi University of Technology, Seyed-Khandan bridge, Shariati Ave., Tehran, Iran. • Telefax +98 21 88469082 • info@NAMEEC.ir • NAMEEC.ir • ۰۲۱–۸۸۴۶۹۰۸۲

**شرکت دانش بنیان فناوران مکانیک و الکترونیک نصیر (نامیک)** 

دستور راه اندازی سیستم أموزشی پاندول هوایی

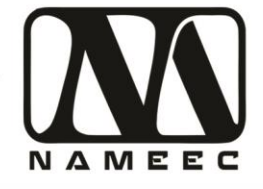

| ile Edit Sketch To                                                                             | ols Help<br>Auto Format<br>Archive Sketch                                                                        | Ctrl+T                       |                                                                |
|------------------------------------------------------------------------------------------------|----------------------------------------------------------------------------------------------------|------------------------------|----------------------------------------------------------------|
| #include <liq<br>LiquidCrystal</liq<br>                                                        | Fix Encoding & Reload<br>Serial Monitor<br>Serial Plotter                                                        | Ctrl+Shift+M<br>Ctrl+Shift+L |                                                                |
| #define c_Enc<br>#define c_Enc                                                                 | WiFi101 Firmware Updater<br>Board: "Arduino Due (Programming Port)"                                              | ,                            |                                                                |
| <pre>#define C_Fan #define c_Enc #define c_Enc #define c_Enc volatile bool volatile bool</pre> | Port: "COM15 (Arduino Due (Programming Port))"<br>Get Board Info<br>Programmer: "AVRISP mkII"<br>Burn Bootloader | ~                            | Serial ports<br>COM1<br>COM15 (Arduino Due (Programming Port)) |
| volatile bool<br>volatile bool<br>volatile bool<br>volatile long<br>volatile unsigned          | IncoderZSet;<br>EncoderAPrev;<br>EncoderTPrev;<br>EncoderTicks = 0;<br>Hang_TanTicks = 0;<br>Hang_TanTicks = 0;  |                              |                                                                |
| <                                                                                              | III                                                                                                    | Þ                            |                                                                |
|                                                                                                |                                                                                                    |                              |                                                                |
|                                                                                                | Arduino Due (Programming Po                                                                                      | irt) on COM15                |                                                                |

پس از مشخص شدن پورت سریال مرتبط با تجهیز، مدل سیمولینک مانیتورینگ مرتبط با دستگاه را با نام مشخص شده در جدول زیر را باز کنید.

| نام فايل            | دستگاه       |
|---------------------|--------------|
| PCS10_1_Monitor.slx | كنترل موقعيت |
| SCS10_1_Monitor.slx | كنترل سرعت   |
| TCS10_1_Monitor.slx | كنترل حرارت  |
| APS11_1_Monitor.slx | پاندول هوایی |

درون فایل سیمولینک بلوک Stream Output را بازکنید.

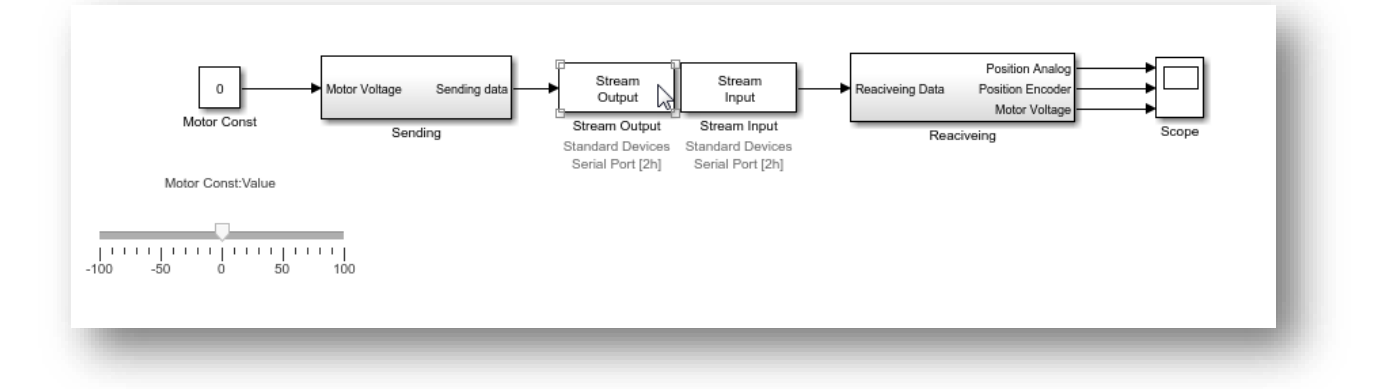

تهران، خیابان دکترشریعتی، نرسیده به پل سیدخندان، دانشکده برق دانشگاه صنعتی خواجه نصیرالدین طوسی، مرکز رشد، ساختمان صنایع، طبقه اول، واحد ۱۲۰ Unit 120, 1th Floor, Technology Development Center, Faculty of Electrical Engineering, K.N. Toosi University of Technology, Seyed-Khandan bridge, Shariati Ave., Tehran, Iran. • Telefax +98 21 88469082 • info@NAMEEC.ir • NAMEEC.ir • ۰۲۱–۸۸۴۶۹۰۸۲

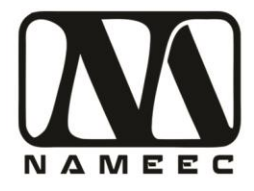

كليد Board Setup را فشار دهيد. درون صفحه Standard Devices Serial Port پورت سريال مورد نظر را برا اساس شما پورت بدست آمده از نرم افزار آردوينو تنظيم كنيد.

|                   | Write formatted ASCII data to a communication channel.        |                              |
|-------------------|---------------------------------------------------------------|------------------------------|
|                   | Data acquisition board Install new board Delete current board |                              |
|                   | Standard Devices Serial Port [2h]                             |                              |
|                   | Timing                                                        |                              |
| 0 Motor Voltage   | Sample time:                                                  | Position Analog              |
| Motor Const       | Maximum missed ticks:                                         | Motor Voltage                |
| 54                | inf                                                           | Reaciveing Scope             |
| Motor Const:Value | Show "Missed Ticks" port                                      | Standard Devices Serial Port |
|                   |                                                               | Seriel nort: Data hite:      |
| -50 0 50 100      | Input port sizes:                                             | Other V 8 V                  |
|                   | 1                                                             | COM15 Parity:                |
|                   | Format string:                                                | Baud rate.                   |
|                   | ' %d '                                                        | Other   Stop bits:           |
|                   | Show "Data Ready" port                                        | 250000 1 💌                   |
|                   | Show "Data Error" port                                        | XON/XOFF flow control        |
|                   | Initial string:                                               | RTS/CTS flow control         |
|                   | Final atting                                                  | DSR/DTR flow control         |
|                   | rinarsung.                                                    | Direct port access           |
|                   |                                                               |                              |
|                   | OK Cancel Help Apply                                          | OK Test Revert Cancel        |
|                   |                                                               |                              |

در صورتی که پورت سریال به درستی انتخاب شده باشد پلات فایل سیمولینک پس از اجرا به صورت زیر خواهد بود.

| · | 0 0 3 Y | ca i ar let i | 1  | 1  |   |          |
|---|---------|---------------|----|----|---|----------|
|   |         |               |    |    |   |          |
|   |         |               |    |    |   |          |
|   |         |               |    |    |   |          |
|   |         |               |    |    |   |          |
|   |         |               |    |    |   |          |
|   |         |               |    |    |   |          |
|   |         |               |    |    |   |          |
|   |         |               |    |    |   |          |
|   |         |               |    |    |   |          |
|   |         |               |    |    |   |          |
|   |         |               |    |    |   |          |
|   |         |               |    |    |   |          |
|   |         |               |    |    |   |          |
|   |         |               |    |    |   |          |
|   |         |               |    |    |   |          |
|   |         |               |    |    |   |          |
|   |         |               |    |    |   |          |
|   |         |               |    |    |   |          |
|   |         |               |    |    |   |          |
|   |         |               |    |    |   |          |
|   |         |               |    |    |   |          |
|   |         |               |    |    |   |          |
|   |         |               |    |    |   |          |
|   |         |               |    |    |   |          |
|   |         |               |    |    |   |          |
|   |         |               |    |    |   |          |
|   |         |               |    |    |   |          |
|   |         |               |    |    |   |          |
|   |         |               |    |    |   |          |
|   |         |               |    |    |   |          |
|   |         |               |    |    |   |          |
|   |         |               |    |    |   |          |
| 0 | ,       | 5             | 10 | 15 | 0 | 5 30     |
| 5 |         |               |    |    |   | 1430.000 |

در این مرحله دستگاه آماده استفاده میباشد.

تهران، خیابان دکترشریعتی، نرسیده به پل سیدخندان، دانشکده برق دانشگاه صنعتی خواجه نصیرالدین طوسی، مرکز رشد، ساختمان صنایع، طبقه اول، واحد ۱۲۰ Unit 120, 1th Floor, Technology Development Center, Faculty of Electrical Engineering, K.N. Toosi University of Technology, Seyed-Khandan bridge, Shariati Ave., Tehran, Iran. • Telefax +98 21 88469082 • info@NAMEEC.ir • NAMEEC.ir • ۰۲۱–۸۸۴۶۹۰۸۲ سیستم های آزمایشگاهی نامیک ابزاری آموزشی بر پایه ماشین های صنعتی پرکاربرد است. این سیستم ها بر اساس نوین ترین روش های آموزشی در دنیا، ویژه آزمایشگاه های کنترل خطی، صنعتی، دیحیتال، مکاترونیک و ابزار دقیق طراحی و ساخته شده است. برای هر کدام از این سیستم ها بر اساس نوع آزمایشگاه، دستور کار آزمایش با رویکرد آشنایی با عملکرد دستگاه، طراحی کنترل کننده و در نهایت پیاده سازی کنترل کننده تدوین شده است.